# How to... Upload mandatory documentation requested into the application

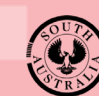

Government of South Australia Department for Trade and Investment

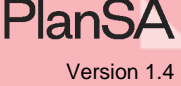

### Background

During the verification of the applicable consent (planning, land division or building) the relevant authority will check if all 'mandatory' documentation has been provided and will issue a request for any missing documentation using your preferred method of communication (email or post).

There is no limit to the number of 'requests for documentation'. The relevant authority can send multiple requests until all mandatory documentation has been provided.

Responding to the 'request for documentation' is not time bound (i.e. no due date to respond by) during the verification of an application. However, not responding in a timely fashion will hinder the relevant authority from progressing with the verification of your application.

# **Included** instructions

- Log in to your online account from the email
- Log in to your online account from PlanSA
- View the request for documentation from 'for your action'
- <u>View the request for documentation from the Documents store</u>
- Upload and submit the additional information

## **Related Instructions**

Available from the PlanSA Support Library – <u>Submit an Application</u> page.

- How to Create an online account to lodge an application for home developments
- How to Share access to your application with someone
- How to Take control of a shared application

#### Before you begin

To view the relevant authorities' request for documentation from the application, ensure the following has been performed:

- 1. The person who submitted the application should have 'shared access' with you and be provided with the access code.
- 2. Create an 'online account' to view and complete action requests from the relevant authority, and other parties.
- 3. Login to your account, the **Your Applications** dashboard is shown with no applications available.
- 4. Take 'control' of the shared application using the access provided. On taking control, the application can be viewed within the **For Your Action** table only when you are required to complete an action; otherwise the application will be visible from the **Under Assessment** tab.

1

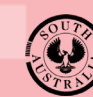

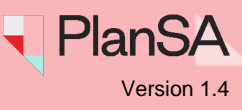

2

#### Log in to your online account from the email

1. Click on the **Development Application** link within the email notification.

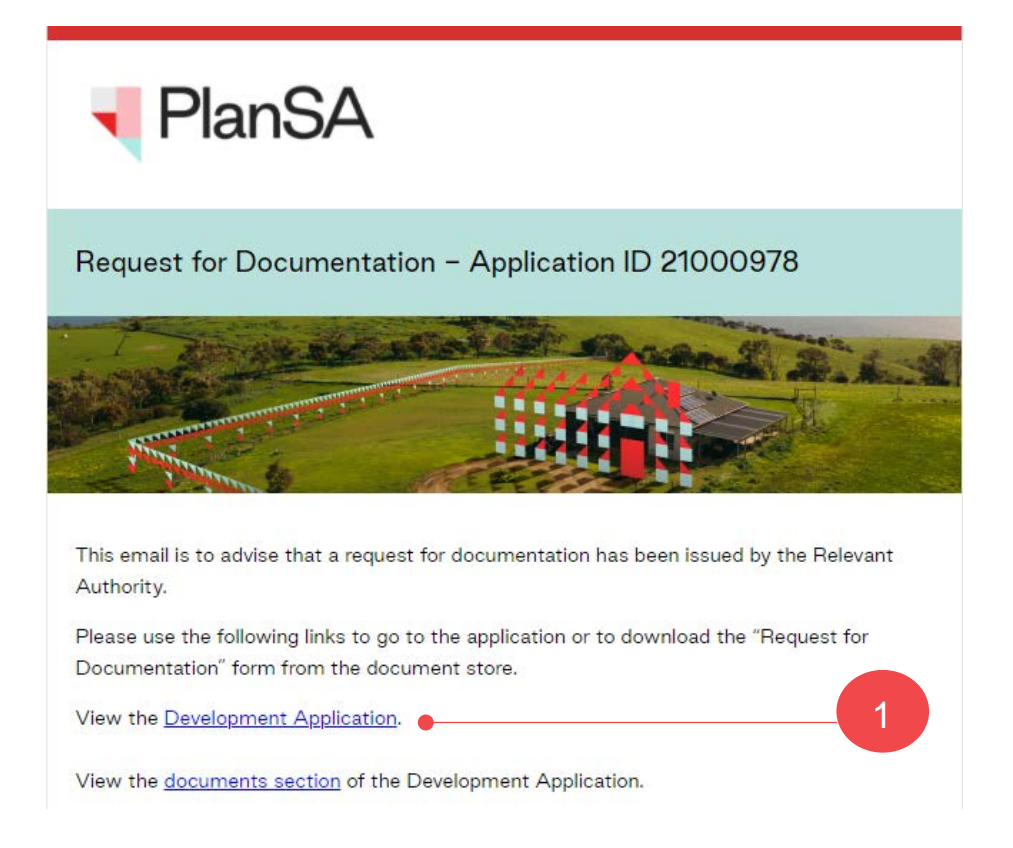

2. Click on: I want to lodge, manage or track my application.

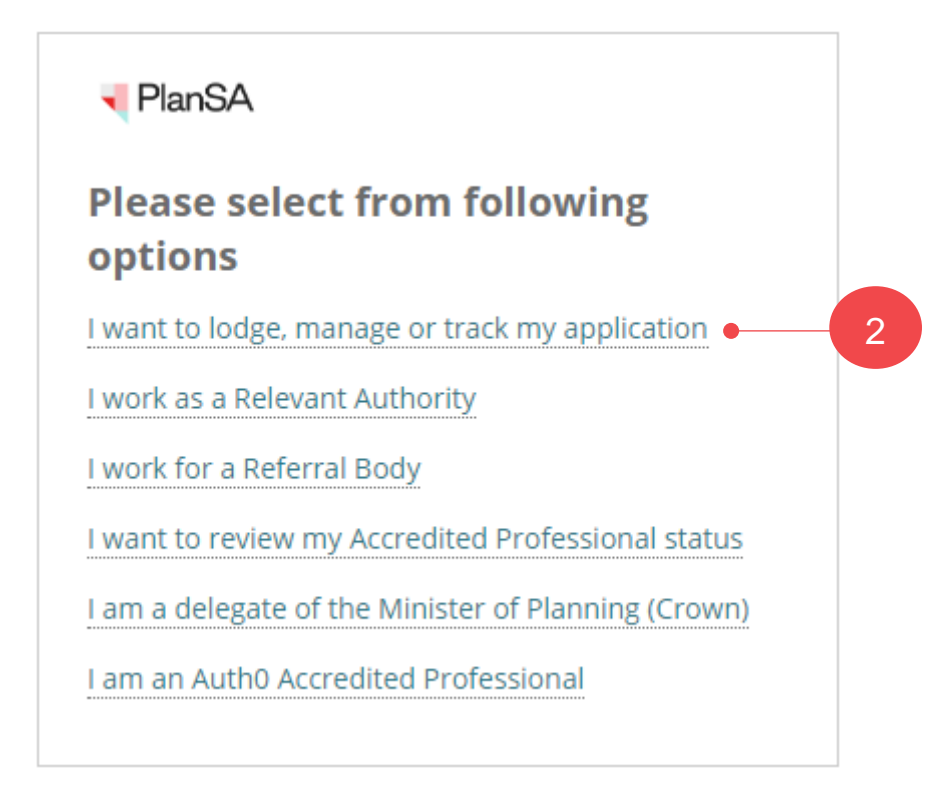

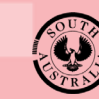

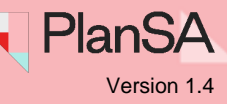

# Log in to your online account from PlanSA

- 1. Click on Login Options from the PlanSA home page.
- 2. Click on: I want to lodge, manage or track my application.

| PlanSA                       | Online Payments Register ,식 Login Options - 관                        | Find something | Q    |
|------------------------------|----------------------------------------------------------------------|----------------|------|
| Development applications ▼   | Login options 1                                                      | Resources ▼    | News |
| Home   Submit an application | I want to lodge, manage or track my application $ ightarrow igoplus$ | 2              |      |

3. Enter your 'username' and 'password' and Log In to view your applications.

| PlanSA                            |        |
|-----------------------------------|--------|
| penny.public                      | 3      |
|                                   |        |
| Remember me                       |        |
| Forgot your password?             | LOG IN |
| Forgot username?                  |        |
| Register for an online account    |        |
| Become an Accredited Professional |        |

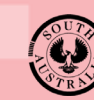

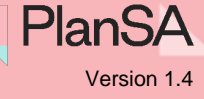

4

#### View the request for documentation from 'for your action'

When logged into the online account from PlanSA (and not the email request) you are shown the **Your Applications** dashboard.

1. Click on the application record (not the ID number) to view the status details.

The **Development application** shows a status of 'Information required' and the action 'Provide mandatory information' within the **Status Detail** view.

2. Click on Provide mandatory information.

| OR YOUR AC  | TION (44) | UNDER ASSESSMENT (190)  | DRAFT (5)      | AND DIVISION CERTIFICATES (1)         | CERTIFICATE OF OCCUPANCY (1) | FINALISED (31) |               |                      | O Hole fe  | within excellen |
|-------------|-----------|-------------------------|----------------|---------------------------------------|------------------------------|----------------|---------------|----------------------|------------|-----------------|
| or your ac  | tion      |                         |                |                                       |                              |                |               |                      | • Help to  | r this sectio   |
| ID I        | Owner     | Location                |                | Nature Of Developme                   | nt Relevant Aut              | nority         | Lodged        | Status               |            | Days            |
| 20001261    | Homes R U | 5 LOT 17 OODNAD<br>5733 | ATTA TRK MARRI | EE SA Construction of a hous<br>level | e that is one State Planning | ; Commission   |               | Information required | 00         | 0-              |
|             |           |                         |                |                                       |                              |                |               | « «                  | 21 - 30 of | 44 > >>         |
| ITATUS DETA |           | SUMMARY                 | App            | lication 20001261                     |                              |                |               |                      |            |                 |
|             |           |                         | This           | application currently requires        | 1 action from you            |                |               |                      |            |                 |
|             |           |                         | Prov           | vide mandatory information            | • •                          | 2              |               |                      |            |                 |
|             |           |                         | Plann          | ing consent                           |                              |                | Assessment in | n progress           |            | 2               |
|             |           |                         | Verif          | fication                              |                              |                | Checking su   | bmission             |            |                 |
|             |           |                         | Infor          | rmation Required                      |                              |                | Mandatory     | information required |            |                 |

# 3. Expand the **Existing Documents** and then click on the **document file** name to download.

| Existing Docum                                              | lents                                 | 3                              |                  |               |                   |
|-------------------------------------------------------------|---------------------------------------|--------------------------------|------------------|---------------|-------------------|
| Document                                                    |                                       | Docum                          | nent Type        |               | Date Created      |
| RequestForDo                                                | ocumentation-Application20001261-Plan | ningConsent-22553.pdf Reque    | st for Document  | tation        | 23 Jul 2020 23:50 |
| SitePlan-2242                                               | 5.docx                                | All app                        | plication docume | entation      | 23 Jul 2020 15:03 |
|                                                             |                                       | Select One                     | ÷                | Select One    |                   |
| Document                                                    |                                       | Document Category              |                  | Document type | 9                 |
| UPLOAD                                                      | Lorop tiles nere                      |                                |                  |               |                   |
| UPLOAD                                                      | select multiple documents to upload   | simultaneousl <mark>y</mark> . |                  |               |                   |
| UPLOAD [<br>Note: You may                                   | select multiple documents to upload   | simultaneously.                |                  |               |                   |
| UPLOAD [<br>Note: You may<br>Have you comp<br>No - 1 have m | select multiple documents to upload   | simultaneously.                |                  |               |                   |

# How to... Upload mandatory documentation requested into the application

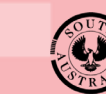

Government of South Australia Department for Trade and Investment

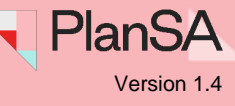

4. Click on the download to open and review the 'Request for documentation' letter.

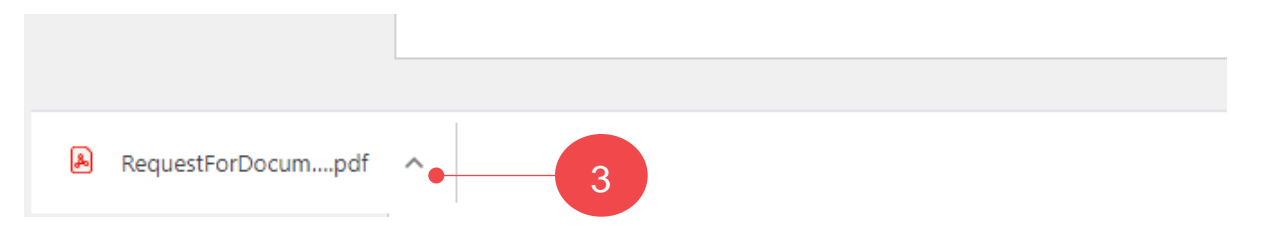

- 4. Locate the documentation the relevant authority has requested.
- 5. Close the letter using 'X' and return to the **Upload Mandatory Documentation** screen.

| PlanSA                                                                                                    |                                     |                                            |          |
|----------------------------------------------------------------------------------------------------|-------------------------------------|--------------------------------------------|----------|
| Homes R Us<br>10 SMITH STREET<br>PORT LINCOLN SA 5606                                                                                |                                     |                                            |          |
| Request for Documentation                                                                                                    |                                     |                                            |          |
| Applicant: Homes R Us<br>Application ID: 20001261<br>Consent: Planning Consent<br>Subject Land:                                      |                                     |                                            |          |
| Location reference: LOT 17 OOL                                                                                                    | ONADATTA TRK MARREE SA 5733         |                                            |          |
| Title ref.: CT 5978/384                                                                                                    | Plan Parcel: D71248 AL17            | Council: PASTORAL<br>UNINCORPORATED AREA   |          |
| Dear Sir/Madam,                                                                                                    |                                     |                                            |          |
| The Authority requires mandator                                                                                                    | ry documentation in order to lodge  | your application. This includes:           |          |
| <please a="" detailed="" list="" of<="" provide="" td=""><td>required documentation here&gt;</td><td></td><td><u> </u></td></please> | required documentation here>        |                                            | <u> </u> |
| Please provide this information in                                                                                                   | n a timely manner to expedite the v | erification of your application lodgement. |          |

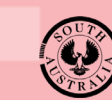

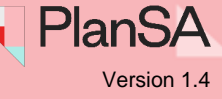

#### View request for documentation from the Documents store

When logged into the online account from the email request, you are shown the **Development application** summary, and within the **Assessment Status** table for the applicable consent the status is 'Awaiting Mandatory Documentation'.

1. Click on the **Documents** tab to view the request for documentation letter to identify the information that needs to be provided.

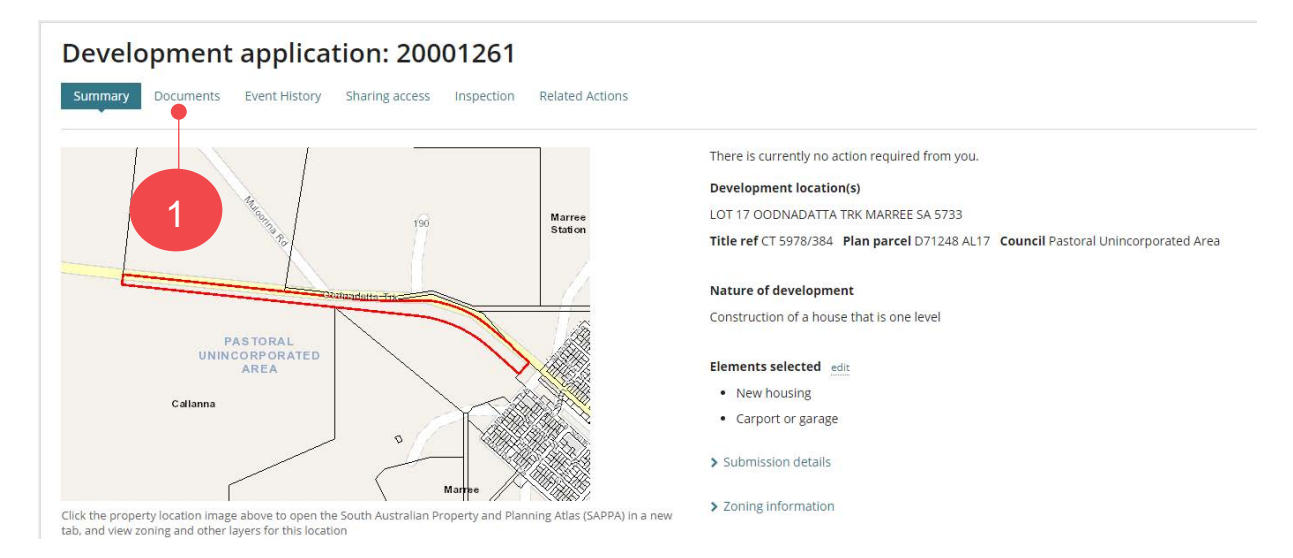

2. Click on the 'document name' with the document type 'Request for documentation' to download a copy.

| Sun  | nmary Documents         | Event History      | Sharing access             | Inspection      | Related Actions        |                  |
|------|-------------------------|--------------------|----------------------------|-----------------|------------------------|------------------|
| Pos  | tal Correspondence      |                    |                            |                 |                        |                  |
| The  | primary contact or the  | invoice contact ha | ve requested to be         | contacted via p | oost. All important do | ocuments must be |
| < De | velopment application 2 | 1003061            |                            |                 |                        |                  |
| Docu | ment search             |                    | Where was the              | document uploa  | aded?                  |                  |
| Sear | ch by Name              |                    | Application                |                 |                        |                  |
| Sear | rch by Category         | •                  | Planning Con Building Cons | sent<br>sent    |                        |                  |
|      |                         | _                  |                            |                 |                        |                  |
| Sear | cn by Type              | •                  |                            | 2               |                        |                  |
| Sear | Document                |                    | Туре                       | 2               |                        |                  |

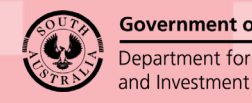

Government of South Australia Department for Trade

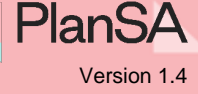

3. Click on the download to open and review the 'Request for documentation' letter.

|                    | SitePlan-22426.docx |
|--------------------|---------------------|
|                    |                     |
|                    |                     |
| RequestForDocumpdf | ^• 3                |

- 4. Locate the documentation the relevant authority has requested.
- 5. Close the letter using 'X' and return to the **Upload Mandatory Documentation** screen.

| PlanSA                                                                                                    |                                               |                                            |
|----------------------------------------------------------------------------------------------------|-----------------------------------------------|--------------------------------------------|
| 23/07/2020                                                                                                    |                                               |                                            |
| Homes R Us                                                                                                    |                                               |                                            |
| 10 SMITH STREET                                                                                                    |                                               |                                            |
| PORT LINCOLN SA 5606                                                                                                    |                                               |                                            |
| Request for Documentation                                                                                                |                                               |                                            |
| Applicant: Homes R Us                                                                                                    |                                               |                                            |
| Application ID: 20001261                                                                                                 |                                               |                                            |
| Consent: Planning Consent                                                                                                |                                               |                                            |
| Proposed Development: Const                                                                                              | ruction of a house that is one level          |                                            |
| Subject Land:                                                                                                    |                                               |                                            |
| Location reference: LOT 17 00                                                                                            | DDNADATTA TRK MARREE SA 5733                  |                                            |
| Title ref.: CT 5978/384                                                                                                  | Plan Parcel: D71248 AL17                      | Council: PASTORAL<br>UNINCORPORATED AREA   |
| Dear Sir/Madam,                                                                                                    |                                               |                                            |
| The Authority requires mandat                                                                                            | ory documentation in order to lodge y         | our application. This includes:            |
| <please a="" detailed="" list="" of<="" provide="" td=""><td>of required documentation here&gt; 🗕</td><td></td></please> | of required documentation here> 🗕             |                                            |
| Disease and ide this information                                                                                         | to a strength and a second tend to a short of | -ifiantian of usua analization lades as at |

6. Click on **Cancel** to exit the **Upload Mandatory Documentation** screen or sign out of your account.

# How to... Upload mandatory documentation requested into the application

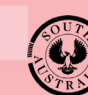

Government of South Australia Department for Trade and Investment

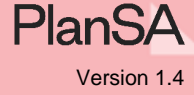

# Progressively uploading requested documentation

When you do not have all the requested documentation, you can progressively upload the information into your applications document store; keeping the 'Provide Information' action open, allowing you to return multiple times until ready to submit your response.

- 1. Login following the instructions Log in to your online account from the email or Log in to your online account from PlanSA.
- 2. Click on the application record (not the ID number) to view the status details.
- 3. Click on **Provide mandatory information** action.

| FOR YOUR AC | CTION (44) UNDE | R ASSESSMENT (190)     | DRAFT (5)   | LAND DIVISION CERTIFICATES (1)    | CERTIFICATE OF OCCUPANCY (1 | ) FINALISED (31) |               |                      |
|-------------|-----------------|------------------------|-------------|-----------------------------------|-----------------------------|------------------|---------------|----------------------|
| For your a  | tion            |                        |             |                                   |                             |                  |               |                      |
| ID ↓        | Owner           | Location               |             | Nature Of Developme               | ent Relevant Au             | ithority         | Lodged        | Status               |
| 20001261    | Homes R Us      | LOT 17 OODNADA<br>5733 | TTA TRK MAR | REE SA Construction of a hour     | se that is one State Planni | ng Commission    |               | Information required |
|             |                 |                        |             | ·                                 |                             |                  | 1             | ×                    |
| STATUS DETA | IL CONTACTS     | SUMMARY                | Ар          | plication 20001261                |                             |                  |               |                      |
|             |                 |                        | Thi         | is application currently requires | s 1 action from you         |                  |               |                      |
|             |                 |                        | Pro         | ovide mandatory information       | 2                           |                  |               |                      |
|             |                 |                        | Plan        | ning consent                      |                             |                  | Assessment in | progress             |
|             |                 |                        | Ver         | rification                        |                             |                  | Checking sub  | mission              |

4. Click on **Upload** within the New Documents table to locate the documentation saved on your computer.

| Existing Documents                              |                               |                        |               |                   |
|-------------------------------------------------|-------------------------------|------------------------|---------------|-------------------|
| Document                                        |                               | Document Type          |               | Date Created      |
| RequestForDocumentation-Application200012       | 261-PlanningConsent-22553.pdf | Request for Documen    | tation        | 23 Jul 2020 23:50 |
| SitePlan-22426.docx                             |                               | All application docume | entation      | 23 Jul 2020 15:03 |
| UPLOAD C Drop files here                        | 4 Select On                   | e •                    | Select One    | <                 |
| Document                                        | Document 0                    | Category               | Document type |                   |
| Note: You may select multiple documents to      | upload simultaneously.        |                        |               |                   |
| lave you completed uploading the requester      | d information?*               |                        |               |                   |
| ) No - I have more information to upload        |                               |                        |               |                   |
| Yes - I have uploaded all requested information | on                            |                        |               |                   |
|                                                 |                               |                        |               |                   |

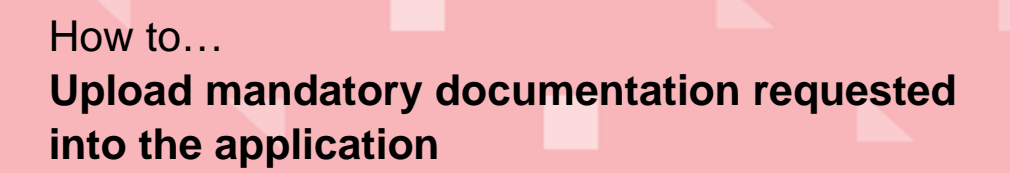

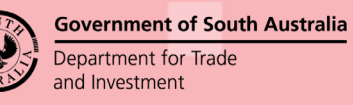

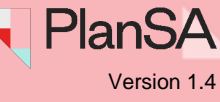

5. Locate the documentation within the **Open** window and then drag-and-drop into the **Drop files here** field.

|                                                      | 🕞 Open                                                                                                    |                  |     |                    |                | × |
|------------------------------------------------------|----------------------------------------------------------------------------------------------------|------------------|-----|--------------------|----------------|---|
|                                                      | ← → * ↑                                                                                                    | OAP Assessment   | ڻ ~ | , Search DAP       | Assessment     |   |
|                                                      | Organize 👻 Ne                                                                                                    | w fc             |     | BE                 | : • 🔟 🔮        |   |
|                                                      | 📌 Ouick access                                                                                                    | ^ Name ^         |     | Date modified      | Туре           | ^ |
|                                                      | Documents                                                                                                    | Haste Water Plan |     | 15/12/2020 4:29 PM | Microsoft Word | 1 |
|                                                      | Downloads                                                                                                    | #                |     |                    |                |   |
|                                                      | Potential and a second                                                                                                    |                  |     |                    |                | - |
| ew Documents                                         |                                                                                                    |                  |     |                    |                |   |
| Document 5                                           | Dot                                                                                                    |                  |     |                    |                |   |
|                                                      | w                                                                                                    |                  |     |                    |                |   |
| UPLOAD Drop files here                               |                                                                                                    | v c              |     |                    | >              | * |
|                                                      | + Copy                                                                                                    | Fil/ater Plan    |     | ✓ All Files        | ~              |   |
| lote: You may select multiple documents to upload si | nultaneously.                                                                                                    |                  |     | Open               | Cancel         |   |
|                                                      | and the second second sec |                  |     | open               | Concer         | 1 |

- 6. Categorise with the applicable **Document Category** and **Document Type**.
- 7. Click on No I have more information to upload.
- 8. Click **UPLOAD** to your applications document store.

| ocument                                                                                     | Document Category  |   | Document type    |   |   |
|---------------------------------------------------------------------------------------------|--------------------|---|------------------|---|---|
| Waste Water Plan<br>DOCX – 11.09 KB                                                         | Reports            | - | Waste Management | - | × |
| PLOAD Drop files here                                                                       | Select One         | * | Select One       | * |   |
| e: You may select multiple documents to uplo<br>you completed uploading the requested infor | ad simultaneously. |   |                  |   |   |

The **Summary** page of the Development Application shows. Until you have received and uploaded all the documents, continue to repeat the instructions on page 8 and 9.

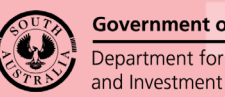

Government of South Australia Department for Trade

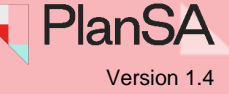

# All requested information uploaded and ready to respond

- 1. Complete the Log in to your online account from PlanSA instructions.
- 2. Click on the application record (not the ID number) to view the status details.
- 3. Click on **Provide mandatory information** action.

| FOR YOUR A | CTION (44) UN | DER ASSESSMENT (190)   | DRAFT (5) LAND D  | IVISION CERTIFICATES (1)     | CERTIFICATE OF O  | OCCUPANCY (1)      | FINALISED (31) |               |                      |
|------------|---------------|------------------------|-------------------|------------------------------|-------------------|--------------------|----------------|---------------|----------------------|
| For your a | ction         |                        |                   |                              |                   |                    |                |               |                      |
| ID ↓       | Owner         | ner Location           |                   | Nature Of Development        |                   | Relevant Authority |                | Lodged        | Status               |
| 20001261   | Homes R Us    | LOT 17 OODNADA<br>5733 | TTA TRK MARREE SA | Construction of a hous level | e that is one     | State Planning     | Commission     |               | Information required |
|            |               |                        |                   |                              |                   |                    |                |               | «                    |
| STATUS DET | AIL CONTACTS  | SUMMARY                | Applicat          | tion 20001261                |                   |                    |                |               |                      |
|            |               |                        | This applic       | ation currently requires     | 1 action from you |                    |                |               |                      |
|            |               |                        | Provide ma        | andatory information         |                   | 3                  |                |               |                      |
|            |               |                        | Planning co       | nsent                        |                   |                    |                | Assessment in | progress             |
|            |               |                        | Verification      | I                            |                   |                    |                | Checking sub  | mission              |

4. Click on **Upload** within the New Documents table to locate the documentation saved on your computer.

| Existing Documents                                                                   |                       |               |  |
|--------------------------------------------------------------------------------------|-----------------------|---------------|--|
| New Documents                                                                        |                       |               |  |
| Document                                                                             | Document Category     | Document type |  |
| UPLOAD                                                                               | L Select One          | ▼ Select One  |  |
| lote: You may select multiple documents to up                                        | oload simultaneously. |               |  |
|                                                                                      |                       |               |  |
| lave you completed uploading the requested in                                        | nformation?*          |               |  |
| lave you completed uploading the requested in No - I have more information to upload | nformation? *         |               |  |

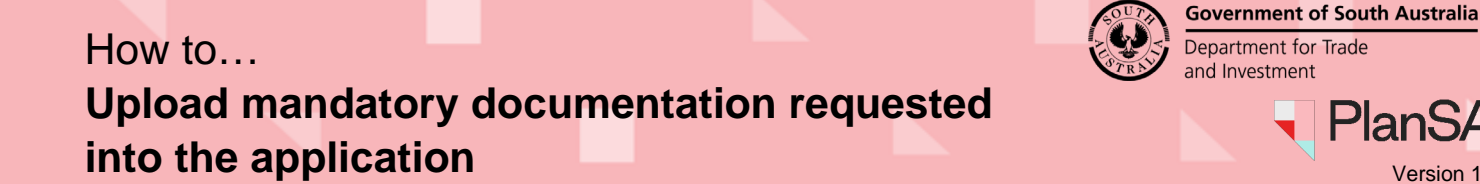

5. Locate the documentation within the Open window and then drag-and-drop into the Drop files here field.

|              | 🚱 Open                           | ×                                |
|--------------|----------------------------------|----------------------------------|
|              | ← → ∽ ↑ 🤤 « DAP Assessment ∨ Č   | , Search DAP Assessment          |
|              | Organize 👻 New fr                | III 🕶 🔟 🔞                        |
|              | A Name                           | Date modified Type               |
|              | 🗑 Documents 💉 🗣 Waste Water Plan | 5/12/2020 4:29 PM Microsoft Word |
|              | - Downloads *                    |                                  |
| w Documents  |                                  |                                  |
| an bocamento |                                  |                                  |
|              |                                  |                                  |
| Document 5   |                                  |                                  |
| Document 5   | 000                              |                                  |
| Document 5   | )oo                              | ×                                |
| Document 5   | Dox<br>                          | All Files                        |

- 6. Categorise with the applicable **Document Category** and **Document Type**.
- 7. Click on Yes I have uploaded all requested information.
- 8. Click CONFIRM AND SUBMIT.

| ocument                                       | Document Category  |   | Document type    |   |   |
|-----------------------------------------------|--------------------|---|------------------|---|---|
| DOCX – 11.09 KB                               | Reports            | × | Waste Management | • | × |
| UPLOAD Drop files here                        | Select One         | ÷ | Select One       | * |   |
| te: You may select multiple documents to uplo | ad simultaneously. |   |                  |   |   |
|                                               |                    |   |                  |   |   |

9. Click on OK, CONTINUE and acknowledge no additional documents cannot be uploaded as part of this response.

| Are you sure you<br>documents will n<br>response. | would like to proceed? Any additional<br>ot be able to be uploaded as part of this |
|---------------------------------------------------|------------------------------------------------------------------------------------|
| CANCEL                                            | OK, CONTINUE                                                                       |

The Summary page of the Development Application shows, and the Your Actions updated with the 'Provide Information' action completed and removed.

PlanSA

Version 1.4